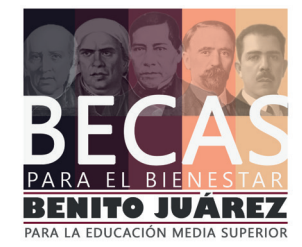

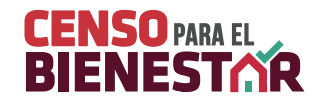

## **Guía** del **Voluntario** para el censo del Bienestar

The

Para mayores informes comunícate al 01800-681-1770 o visita www.becasbenitojuarez.mx

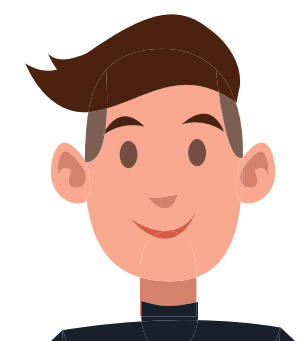

## Los pasos son los siguientes:

Como voluntario, recibirás un paquete con camisetas, gorras, guías, volantes, lona y gafetes, con los cuales te identificarás para registrar a los estudiantes.

En noviembre realizaremos el Censo para el Bienestar en los planteles de educación media superior de la República Mexicana, para identificar a los beneficiarios del programa de Becas para el Bienestar Benito Juárez que estará vigente a partir del 2019. Participarán directivos, académicos, administrativos y estudiantes voluntarios que levantarán información a través de una plataforma digital y el uso de un celular (smartphone).

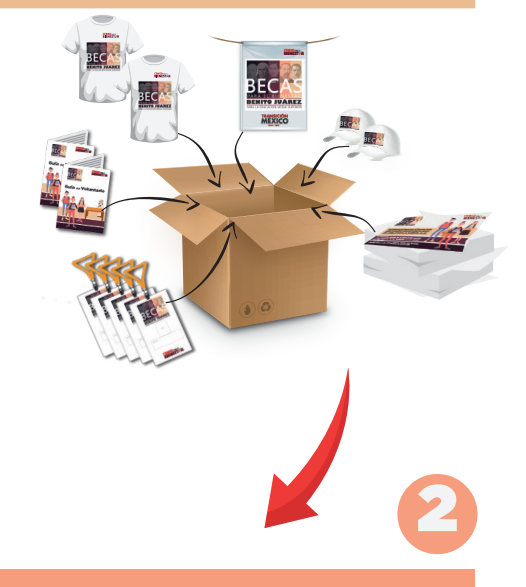

En las escuelas rurales un Servidor de la Nación, debidamente identificado, se coordinará con las autoridades educativas para organizar el censo.

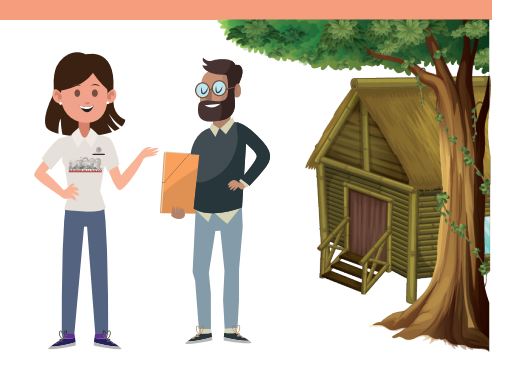

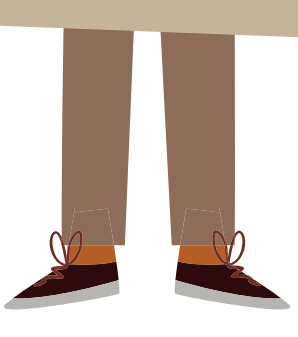

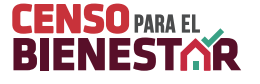

Le entregarás a los estudiantes un volante con la información del programa e ingresarás sus datos a la plataforma del censo: nombre completo, CURP, y le tomarás una foto al posible beneficiario y a su credencial escolar vigente, por ambos lados.

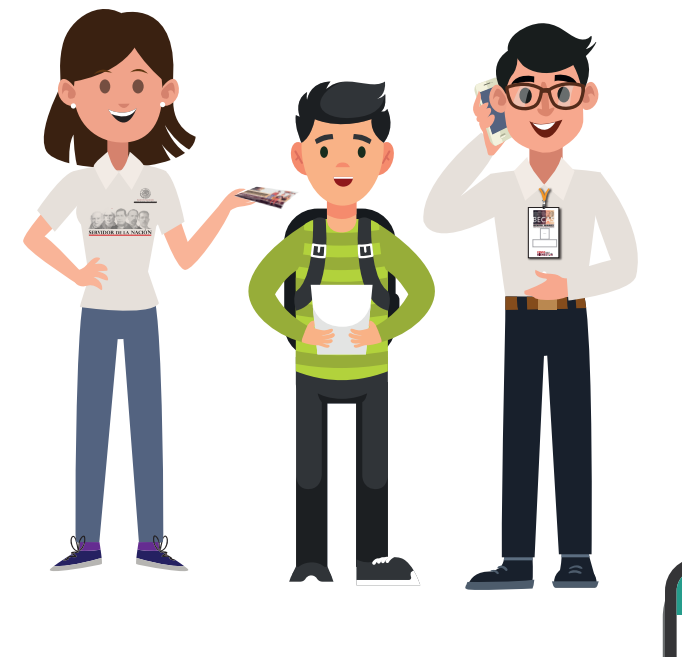

Toca para registrar

El responsable del plantel te proporcionará un usuario y contraseña que utilizarás en tu teléfono móvil para entrar a la página:

## captura.becasbenitojuarez.mx

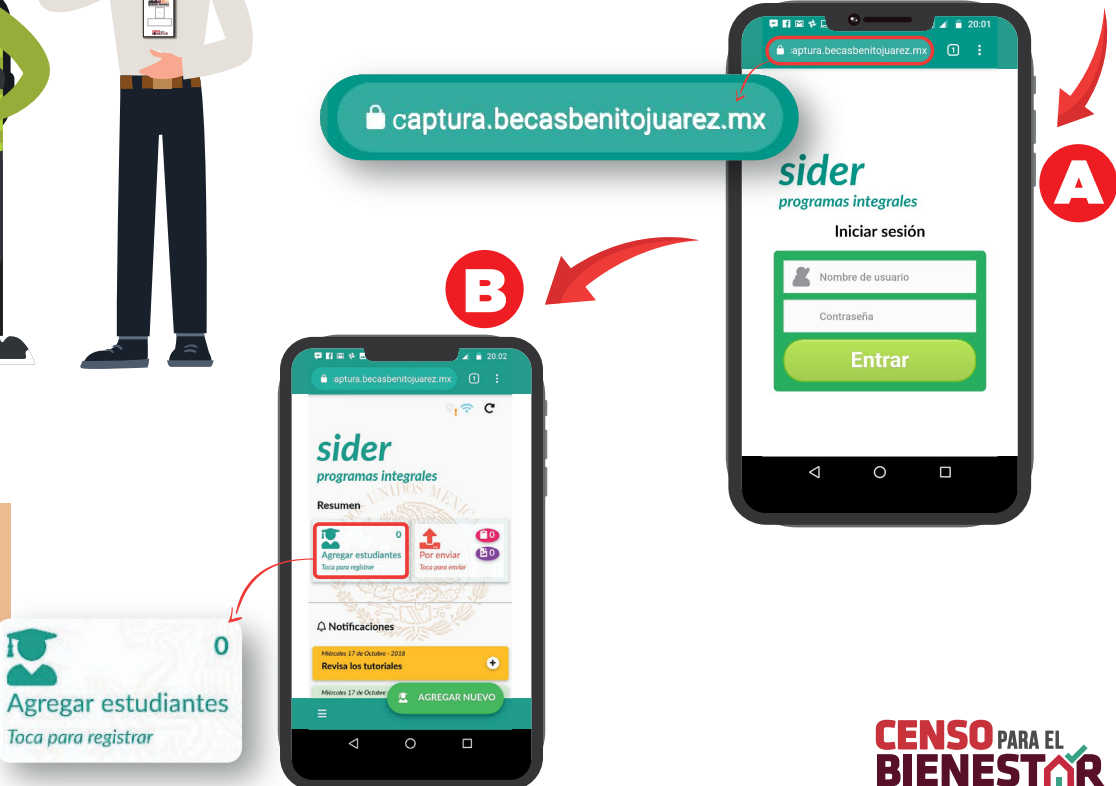

Para ingresar los datos del posible beneficiario, deberás dar click en el botón "Agregar estudiante".

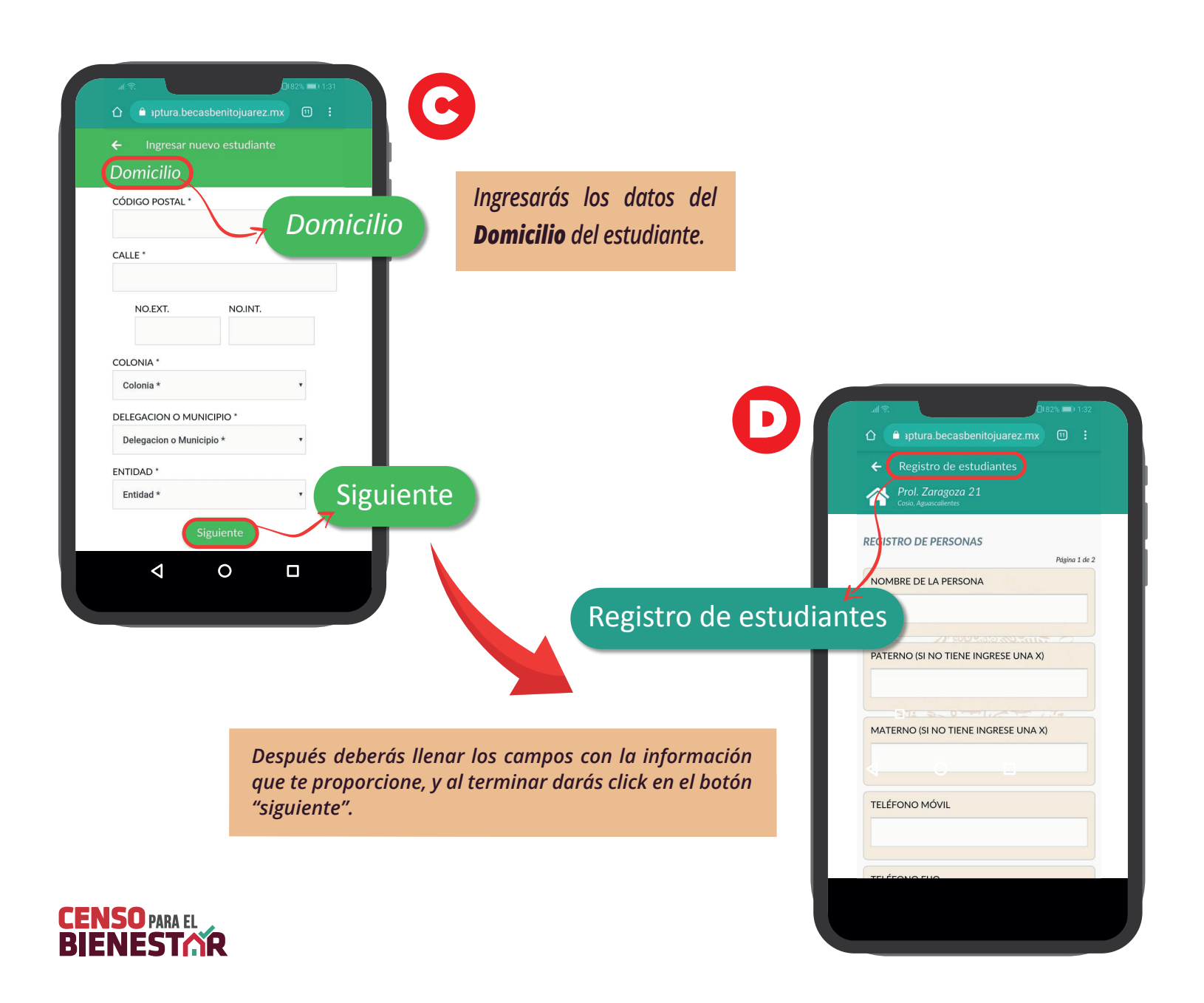

![](_page_4_Picture_0.jpeg)

![](_page_5_Picture_0.jpeg)

Para finalizar da click en el botón Registrar El siguiente cuadro de captura te pedirá que preguntes al estudiante si tiene alguna discapacidad o agrégala si la notaste durante la entrevista.

 $\triangleleft$ 

Si el estudiante tiene alguna discapacidad, regístralo dando click en el recuadro:

AGREGAR APOYO A PERSONAS CON DISCAPACIDAD DE ESCASOS RECURSOS

A continuación llena los datos que te requiera la aplicación para completar este nuevo registro.

![](_page_6_Picture_5.jpeg)

![](_page_6_Picture_6.jpeg)

![](_page_6_Picture_7.jpeg)

4

La aplicación para recabar los datos funciona fuera de línea, pero es importante que los voluntarios se conecten por lo menos una vez al día a la red para subir sus avances.

![](_page_7_Picture_2.jpeg)

Para mayores informes comunícate al 01800-681-1770 o visita www.becasbenitojuarez.mx

![](_page_7_Picture_4.jpeg)

UÁREZ